## Εγγραφή στο περιοδικό

# «Δελτίον της Χριστιανικής Αρχαιολογικής Εταιρείας»

Για να υποβάλετε την μελέτη σας στο ανωτέρω περιοδικό θα πρέπει να δημιουργήσετε λογαριασμό ως Συγγραφέας. Αφού μεταβείτε στον σύνδεσμο http://ejournals.epublishing.ekt.gr/ index.php/ deltion/user/register, ολοκληρώνετε την εγγραφή σας ακολουθώντας τα εξής βήματα:

## Συμπληρώστε τα παρακάτω στοιχεία:

**1. Φόρμα Γλώσσας:** αρχικά επιλέγετε την γλώσσα στην οποία θα υποβάλετε την μελέτη σας από τον ήδη υπάρχοντα κατάλογο γλωσσών. Σε αυτήν, την πρώτη γλώσσα επιλογής, θα εμφανίζονται το όνομα και το επίθετό σας.

## 2. Όνομα χρήστη:

## 3. Κωδικός πρόσβασης:

## 4. Επανάληψη κωδικού:

**5. Επικύρωση:** Εισάγετε τους χαρακτήρες που εμφανίζονται στην οθόνη στο αντίστοιχο κενό πεδίο.

**6. Όνομα:** Το όνομα και το επώνυμο του συγγραφέα καταχωρίζονται μόνο σε μία γλώσσα, την ίδια με την γλώσσα συγγραφής της μελέτης που θα υποβάλετε. Εάν επιθυμείτε μπορείτε να αποδώσετε το όνομα ή/και το επώνυμο σας σε παρένθεση σε άλλη γλώσσα, π.χ. για μία μελέτη που υποβάλλεται στην ελληνική, στο πεδίο Όνομα συμπληρώνετε: Βασίλειος (Vasileios), και στο πεδίο **Επώνυμο**: Γραμμενίδης (Grammenidis).

## 7. Επώνυμο:

8. Συνεργαζόμενο Ίδρυμα (Ιδιότητα, Ίδρυμα, Τμήμα): Σε περίπτωση που αναφέρονται δύο ή/και τρία στοιχεία, χωρίζονται με ερωτηματικό (δηλαδή λατινική άνω τελεία) μεταξύ τους, π.χ. Μεταδιδακτορικός ερευνητής; Αριστοτέλειο Πανεπιστήμιο Θεσσαλονίκης; Τμήμα Ιστορίας-Αρχαιολογίας.

## 9. Email:

## 10. Επιβεβαίωση email:

**11. ORCID ID:** Πρόκειται για το διεθνές αναγνωριστικό του συγγραφέα, το οποίο αποκτάται με μία απλή εγγραφή και χωρίς χρέωση στο **www.orcid.org**. Βάσει αυτού είναι εφικτός ο εντοπισμός και η καλύτερη ευρετηρίαση των έργων ενός συγγραφέα στις διεθνείς μηχανές αναζήτησης.

## 12. Χώρα:

**13. Γλώσσες εργασίας:** μπορείτε να συμπληρώσετε άνω της μίας, π.χ. ελληνική και αγγλική γλώσσα.

**14. Εγγραφή ως:** Μπορείτε να κάνετε κλικ και στα δύο πεδία, του Αναγνώστη και του Συγγραφέα. Επισημαίνεται ότι εφόσον επιθυμείτε να υποβάλετε μελέτη, τότε οπωσδήποτε πρέπει να επιλέξετε τον ρόλο του Συγγραφέα.

## ΕΠΙΣΗΜΑΝΣΗ:

- Το όνομα και επώνυμο του συγγραφέα εισάγονται μόνο σε μία γλώσσα, όπως αναφέρεται αναλυτικά ανωτέρω. Τα υπόλοιπα στοιχεία αποδίδονται σε δύο γλώσσες. Προκειμένου να γίνει αυτό, αφού συμπληρώσατε τα πεδία στην πρώτη γλώσσα που επιλέξατε, κάνετε κλικ στο πεδίο Υποβολή, που βρίσκεται ακριβώς δίπλα στο πεδίο Γλώσσα. Κατόπιν επιλέγετε την δεύτερη γλώσσα, κάνετε κλικ στο πεδίο Υποβολή για να κατοχυρωθεί και ακολούθως συμπληρώνετε τα απαιτούμενα πεδία, πλην του ονόματος και του επωνύμου του συγγραφέα, που παραμένουν ως έχουν, στην πρώτη γλώσσα επιλογής. Τέλος, ολοκληρώνετε την διαδικασία, επιλέγοντας Εγγραφή.
- Σε κάθε περίπτωση, μία εκ των δύο γλωσσών που θα επιλέξετε, πρέπει να είναι η αγγλική, γιατί αυτή απαιτείται από το σύστημα Open Journal System (OJS). Η ανωτέρω διαδικασία απόδοσης σε άλλη γλώσσα στο σύστημα OJS ισχύει και για την υποβολή των μεταδεδομένων των άρθρων (βλ. τις αναλυτικές οδηγίες για την ηλεκτρονική υποβολή των άρθρων).